# 1. 資料作成のメニュー

資料作成のタグをクリックすると、このような画面になります。

| データ入力 運営業務        | 資料作成 補助作業  |                          |                            |
|-------------------|------------|--------------------------|----------------------------|
| 図 書 台 帳<br>NDC別台帳 | 新着図書一覧     | 図書貸出テンキンク*<br>生徒貸出テンキンク* | 登録年度別集計(冊数)<br>登録年度別集計(金額) |
| 保管場所別台帳<br>財源別台帳  |            | クラス別貸出集計<br>生徒貸出数一覧      | 財源別集計(冊数)                  |
| 廃棄図書台帳            |            | 生徒借出記録                   | 財源別集計(金額)                  |
|                   | $\searrow$ | 貸出図書資料出力                 |                            |

- 2. 図書台帳の印刷
- ▶ 基本的な図書台帳です。

印刷範囲の指定は、図書の登録番号または登録機関の指定ができます。

| 選 択<br>●登録番号による範囲指定<br>○期間指定による範囲指定<br>図書番号に指定<br>16001 ~ 16100                   | 実 行<br>×キャンセル |
|-----------------------------------------------------------------------------------|---------------|
| 選 択<br>●登録番号による範囲指定<br>●期間指定による範囲指定<br>抽出範囲の期間指定<br>2022/04/01 ■▼ ~ 2023/03/31 ■▼ | 実 行<br>×キャンセル |

▶ 台帳の出力例

#### 図 書 台 帳 (登録番号指定)

〇〇公民館

図書番号 16001 ~ 16100

| 登録番号<br>登録日         | 書名                                                                              | 著作者                  | NDC 分類<br>保管場所<br>財 源<br>受 大 先 | 価<br>版版<br>設<br>版<br>ま<br>さ | ベッジ数<br>諸求記号<br>備 考<br>廃 桒 日        |
|---------------------|---------------------------------------------------------------------------------|----------------------|--------------------------------|-----------------------------|-------------------------------------|
| 16001<br>2021/02/02 | アート・ビギナーズ・コレクション改訂版<br>もっと知りたいミュシャ:生涯と作品                                        | 千足 伸行 1940-          | 絵画、書道<br>図書室<br>備品費            | 1800円<br>東京美術<br>2019<br>26 | 111<br>723ーセー<br>723348             |
| 16002<br>2021/02/02 | アート・ビギナーズ・コレクション改訂版<br>もっと知りたいクリムト:生涯と作品                                        | 千足 伸行 1940-          | 絵画、書道<br>図書室<br>備品費            | 1800円<br>東京美術<br>2019<br>26 | 103<br>723ーセー<br>723346             |
| 16003<br>2021/02/02 | アート・ビギナーズ・コレクション<br>もっと知りたいゴッホ:生涯と作品<br>生涯と作品                                   | 圀府寺 司 1957-          | 絵画、書道<br>図書室<br>備品費            | 1600円<br>東京美術<br>2007<br>26 | 79<br>723-∰-<br>723359              |
| 16004<br>2021/02/02 | アート・ビギナーズ・コレクション<br>もっと知りたいマネ:生涯と作品<br>生涯と作品                                    | 高橋 明也 1953-          | 絵画、書道<br>図書室<br>備品費            | 1800円<br>東京美術<br>2010<br>26 | 79<br>723ーター<br>72335               |
| 16005<br>2021/02/02 | アート・ビギナーズ・コレクション<br>もっと知りたいモネ:生涯と作品<br>生涯と作品                                    | 安并 裕雄<br>高橋 明也 1953- | 絵画、書道<br>図書室<br>備品費            | 1800円<br>東京美術<br>2010<br>26 | 79<br>723\7-<br>72335               |
| 16006<br>2021/02/02 | アート・ビギナーズ・コレクション<br>もっと知りたいルノワール:生涯と作品<br>生涯と作品                                 | 島田 紀夫 1940-          | 絵画、書道<br>図書室<br>備品費            | 1800円<br>東京美術<br>2009<br>26 | 79<br>723\$∕<br>72335               |
| 16007<br>2021/02/02 | アート・ビギナーズ・コレクション = ART<br>BEGINNERS' COLLECTION<br>もっと知りたいセザンヌ : 生涯と作品<br>生涯と作品 | 永井 隆則 1956-          | 絵画、書道<br>図書室<br>備品費            | 1800円<br>東京美術<br>2012<br>26 | 79<br>723- <del>-)</del> -<br>72335 |

別の台帳

# 3. その他の台帳作成

▶ その他、次のような各種の台帳作成が出来ますので、必要に応じて実行してください。

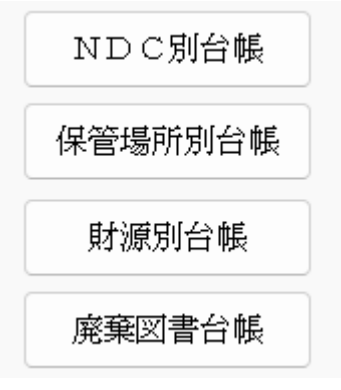

NDC 分類別台帳の設定画面例です。
 NDC 分類の範囲指定をしてください。

| 選 択<br>○登録番号による範囲指定<br>●期間指定による範囲指定      | 実 行                            |
|------------------------------------------|--------------------------------|
| 抽出範囲の期間指定<br>2022/04/15 💵 ~ 2022/04/15 💵 | <mark>■</mark> 閉じる( <u>C</u> ) |
| 分類コードの範囲指定<br>210 日 本 史 ☑                | から                             |
| 270 オセアニア史 🔽                             | ずる                             |

# 4. 新着図書の紹介

↓ 新着図書一覧のボタンを押すと、次のような新着図書の案内が作成できます。

| あおぞら小⁴             | 新 3<br>学校                                                            | 着 図 書 一 覧       | 期間 2017/07/13 ~ 2019/06/01                                                                                                    |
|--------------------|----------------------------------------------------------------------|-----------------|----------------------------------------------------------------------------------------------------|
| 登録番号<br>登録日        | 書名                                                                   | 著作者             | 書籍紹介                                                                                                    |
| 9667<br>2017/07/13 | 講談社+∝文庫:A162−2<br>ドラゴン桜公式副読本16歳の教科書<br>ドラゴン桜公式副読本                    | 講談社<br>モーニング編集部 | 学校の勉強は社会に出て役に立つのか?な<br>ぜ大人は「若いうちにもっと勉強しておけばよ<br>かった。上言うのか?この疑問に答えるべく、<br>研究者からエンジニア、そしてジャズシンガ<br>ーまで、各界のトップブロ5人が集結した。す<br>べての16歳と、かつて16歳だった大人たち<br>に贈る特別講義の第2弾、ついに開講!                                                   |
| 9668<br>2017/07/13 | 講談社+α文庫;A162-1<br>ドラゴン桜公式副読本16歳の教科書:<br>なぜ学び、なにを学ぶのか<br>なぜ学び、なにを学ぶのか | 講談社<br>モーニング編集部 |                                                                                                    |
| 5669<br>2017/07/20 | サンネンイチゴ                                                              | 笹生 陽子           | ある朝、学校一のトラブルメーカーがとなりの<br>席に座っていた。現実のあたしは、思ってる<br>こととやってることのつりあいがまるでとれてな<br>い。でも、いくら無口でおとなしくても感情が<br>ないわけじゃない。ブライドもあるし、意地もあ<br>る。ゆずりたくない一線がある。くだらない日<br>常、灰色の毎日、やることなすことカラ回りの<br>あたし。が、いつのまにか友情の三角関係の<br>中にいたー14才のホンネ小説。 |

## 5. 図書の貸出ランキング集計

図書貸出ランキングのボタンを押すと、次のような画面がでます。

- 集計のキー項目について
   同じ図書が複数冊ある場合、ISBN が同じものは同一図書としてランキングを計算します
   生徒番号(運用番号)の指定
- \* 工作電防(運用電防)の指定 指定しない場合は、全体が集計対象になります。特定の学年やクラスだけの集計をしたい場合 は、生徒番号で範囲指定してください。
- 利用者名の表示
   必要に応じて選択してください。

| 🏙: 貸出ランキング集計                        | - 🗆 ×                               |
|-------------------------------------|-------------------------------------|
| 集計期間<br>2018/04/01 💵 ~ 2018/07/01 💵 | 実行                                  |
| 貸出数 🙎 🅃 冊以上                         | <u> </u> 閉じる( <u>c</u> )            |
| 生徒番号の指定<br>◎なし ○あり                  | 利用者名の表示<br>● 利用者名は出さない<br>○ 利用者名も出す |

#### 出力例

| うおぞら小 | 学校                  | 期間 2018/04/01 ~ 2018/07/01  |
|-------|---------------------|-----------------------------|
|       |                     | 生徒番号 00000 ~ 99999          |
| 貸出数   | 請求記号                | 書名                          |
| 3     | E913-ス-             | 小説ちはやふる                     |
| 2     | 913-코-              | また、同じ夢を見ていた                 |
| 2     | 002-ジー              | カゲロウディズで中学生からの勉強法が面白いほどわかる本 |
| 2     |                     | ツナグ                         |
| 2     | B-Ŀ-                | ナミヤ雑貨店の奇蹟                   |
| 2     | 913-77-             | レインツリーの国                    |
| 2     | 913-ス-              | 君の膵臓をたべたい                   |
| 2     | 913- <del>2</del> - | 夜行                          |
| 2     | 913-77-             | 少女は卒業しない                    |
| 2     | 210-2/-12           | 日本の歴史12開国と幕府の滅亡             |
| 2     | B-#-                | 真夏の異邦人:超常現象研究会のワイールドワーク     |

## 6. 個人別貸出ランキング表

個人別の貸出ランキング表を作成します。この画面に集計条件を入れてください。 設定条件は前記を参考にしてください。

| 🏁 生徒貸出ランキング集計                       | -          |      | × |
|-------------------------------------|------------|------|---|
| 集計期間<br>2018/04/01 및 2019/03/31 및 - | 実          | 行    |   |
| 貸出数 🥂 🌻 冊以上                         | <b>X</b> + | ャンセノ | ٢ |
| 生徒番号の指定<br>●なし ○あり                  |            |      |   |

## 7. クラス別貸出数集計

▶ クラス別の貸出数を集計します。

注意)

この集計表は、利用者番号が学年1桁+クラス2桁+出席番号2桁でないと作成できません。

|   | 集計期間<br>2019/04/01 |            | 20/03/31 [ | ■ 実    | íī ⇒  | ÉD | 刷 エク    | セル出力    |     | 📑 閉じる( | <u>c)</u> |     |     |        |
|---|--------------------|------------|------------|--------|-------|----|---------|---------|-----|--------|-----------|-----|-----|--------|
|   | 利用者番号<br>〇なし       | の指定<br>●あり | 20101      | ~      | 3999  | 例) | 10108 ~ | - 10130 |     |        |           |     |     |        |
|   |                    |            | 0%         |        |       |    |         |         |     |        |           |     |     |        |
| - | 学年組                | 04月        | 05月        | 06月 07 | 7月 08 | 月  | 09月     | 10月     | 11月 | 12月    | 01月       | 02月 | 03月 | goukei |
| ▶ | 201                | 6          | 6          | 12     | 16    |    | 4       | 11      | 5   | 5      | 11        | 2   |     | 78     |
|   | 202                | 12         | 11         | 11     | 12    |    | 3       | 7       | 12  | 9      | 11        | 2   |     | 90     |
|   | 203                | 8          | 12         | 52     | 31    |    | 19      | 28      | 19  | 14     | 35        | 8   |     | 226    |
|   | 204                | 5          | 11         | 15     | 17    |    | 11      | 24      | 12  | 14     | 14        | 3   |     | 126    |
|   | 205                | 5          | 5          | 27     | 20    | 1  | 20      | 26      | 28  | 17     | 21        | 4   |     | 174    |
|   | 206                | 7          | 24         | 40     | 32    | 3  | 48      | 36      | 10  | 12     | 13        | 2   |     | 227    |
|   | 209                |            |            |        | 11    |    | 5       | 2       | 2   |        |           |     |     | 20     |
|   | 210                | 1          | 13         | 16     | 32    |    | 6       | 11      | 14  | 4      | 20        | 4   |     | 121    |
|   | 301                |            | 4          | 9      | 47    |    | 10      | 23      | 12  | 44     | 31        | 1   |     | 181    |
|   | 302                |            |            | 1      | 10    |    | 10      | 7       | 2   | 7      |           |     |     | 37     |
|   | 303                |            |            |        | 17    |    | 3       | 5       | 4   | 11     | 4         | 1   |     | 45     |
|   | 304                | 3          | 15         | 21     | 58    |    | 26      | 21      | 8   | 42     | 7         | 4   |     | 205    |
|   | 305                |            |            |        | 36    |    |         | 3       |     | 9      | 13        |     |     | 61     |
|   | 306                |            |            |        | 27    |    |         |         |     | 9      | 3         | 3   |     | 42     |
| Г |                    |            |            |        |       |    |         |         |     |        |           |     |     |        |

# 8. 生徒別貸出数の集計

▶ 生徒別の貸出数の集計をします。

| 🍋 生徒貸出数集計                                | -            |      | × |
|------------------------------------------|--------------|------|---|
| 集計期間<br>2018/02/01 및 ~ 2018/08/01 및 ~    | 実            | 行    |   |
| 生徒番号の範囲指定<br>19999 ~ 19999               | <b>X</b> + 4 | ッンセル |   |
| 〈生徒番号の例:1年1組8番から30番の場合)<br>10108 ~ 10130 |              |      |   |
| クラス改ページ<br>③する                           |              |      |   |
|                                          |              |      |   |

## 9. 個人別貸出の記録

個人別の図書貸出記録が作成出来ます。 例えば、次のような条件を指定して実行すると、卒業生の再額期間中の読書記録が作成できます。ただし、このような記録が良いかどうかは、各学校で判断してください。

| 🍋 個人貸出記録                                         | -        |            | × |
|--------------------------------------------------|----------|------------|---|
| 集計期間<br>2012/04/01 - 2015/05/01 - マ<br>生徒番号の範囲指定 | 実<br>× = | 行<br>=+ンセル |   |
| 30101 ~ 30110                                    |          |            |   |
| 10108 ~ 10130                                    |          | $\square$  |   |

## 10. 貸出図書資料出力

図書の貸出データを元に、さらに各種の資料を作成したい場合は、このボタンを押すと、次のような一覧表が出力されます。

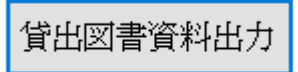

▶ この集計表を"エクセル"に出力すると、エクセル上で自由にデータ加工が出来ます。

| 番号検索              | ISBN番号検索 9               |                                                  | I INCOLD                      |                                       |                                            |
|-------------------|--------------------------|--------------------------------------------------|-------------------------------|---------------------------------------|--------------------------------------------|
| at + Ircou        | - 241-72                 | ★ # //                                           | - H-M/Lu                      | - 20:40.1                             | - 2040                                     |
| 1600 070436506767 | ・ シジース名 表明を解えてきについたとうとはて | 1 合わ<br>二形法太二 ハゴの養氏太子山。                          | 1 3234170                     |                                       | <ul> <li>1 12-12</li> <li>金井/洋工</li> </ul> |
| 2491 979409270114 | 小学館師学習書(ポフィジョント)         | 二七道市 以入り回答ホリル<br>約44金度・日本未取び4月 パリュー・ローグで大洋環ナス発酵器 | 4                             | 1157 50 1988-                         | 4877-04-1<br>山下 南北郎                        |
| 2487 978409270007 | 小学館研学習またが人物館             | ローラングガルフ・大首面に生きた女性作家                             | 1<br>大貫廣に生また 去性作家             | 2016 10 1069-                         | 田1 東 1005-<br>帯公 湾牛 1005-                  |
| 2401 978409270000 | 小学館販学習またが人物館             | ゴッホー大阪水気した防ノキャルの画家                               | 大陽水愛した「乙炔七日日秋                 | 絵本 みつける 1970-                         | 里沢 振動 1957-                                |
| 2401 070400270010 | 小学館販売登録まく拡大物館            |                                                  | "能得小工体"と日ずわたイエリフ小系媒体          | 書小<br>書小                              | 単行 折井 1057-                                |
| 2401 370403270010 | 小学館研学習まと広人物館             | フザーテレオ・おしい人だと「際」は実際をそそいに現代の際方                    | +0407ABC Callet BC1+970768896 | ·由 ·辛尼/ 1020-                         | あべ まわ                                      |
| 2495 078400270014 | 小学館販学習またが人物館             | ダイアナ・東キれない人でおに乗る声 のべたづいたフ                        | 東まれない人びとに手水丸 のべたづい セフ         | 万井 美樹子 1042-                          | 市田総里                                       |
| 2496 978409270015 | 小学館販学習またパスペシャル           | レーナ・フリア・除害水ニネア愛と希望水動に持ちな性シンガ                     | -                             | · · · · · · · · · · · · · · · · · · · |                                            |
| 2584 978401066067 | 愛と書春の名作業                 | 人間失絶・ヴィョンの妻 グッド・バイ 伸二編                           |                               | 大字?治                                  | 80 900 1000                                |
| 2584 978401066067 | 愛と青春の名作集                 | 人間失格:ヴィョンの妻、グッド・バイ、他二編                           |                               | 大家%                                   |                                            |
| 2600 978401066041 | 愛と青春の名作事                 | 坊っちゅん                                            |                               | 夏月%散石                                 |                                            |
| 2728 978459109924 | 帝都(少年少女)探偵団:ノリーズ:1       | 吸血鬼あらわる」:帝都(少年少女)探偵用ノート                          | 帝都(少年少女)撥(値可ノート               | 権木 統一郎 1960-                          |                                            |
| 2728 978459109924 | 密範(少年少女)探偵団シリーズ:1        | 吸血鬼あらわる: 帝都(少年少女)探偵団ノート                          | 帝都(少年少女)探(師レト                 | 楠木 誠一郎 1960-                          | 来世世乃                                       |
| 2728 978459109924 | 帝都(少年少女)探偵団シリーズ:1        | 吸血鬼あらわる):帝都(少年少女)探偵団ノート                          | 帝都〈少年少女〉探偵団ノート                | 楠木 誠一郎 1960-                          | 来世世乃                                       |
| 2728 978459109924 | 帝都(少年少女)探偵団:パーズ:1        | 吸血鬼あらわる):帝都(少年少女)探偵団ノート                          | 帝都(少年少女)探偵団ノート                | 権木 統一郎 1960-                          |                                            |
| 2729 978459109926 | 帝都(少年少女)探偵団シリーズ:3        | 真犯人はそこしいる: 帝都(少年少女)探(値フート                        | 帝都(少年少女)探偵団ノート                | 楠木 誠一郎 1960-                          | 来世世乃                                       |
| 2729 978459109926 | 帝都(少年少女)探偵団シリーズ:3        | 真犯人はそこしいる: 帝都(少年少女)探(4団ノート                       | 帝都〈少年少女〉探偵団ノート                | 楠木 誠一郎 1960-                          | 来世世乃                                       |
| 2730 978459109925 | 帝都(少年少女)探値団シリーズ:2        | 記憶をなくした少女:帝都〈少年少女〉探値団ノート                         | 帝都〈少年少女〉探値団ノート                | 楠木 誠一郎 1960-                          | 来世世乃                                       |
| 2730 978459109925 | 帝都(少年少女)探偵団シリーズ:2        | 記憶をなくした少女:帝都(少年少女)探偵団ノート                         | 帝都(少年少女)探偵団ノート                | 楠木 誠一郎 1960-                          | 来世世乃                                       |
| 2730 978459109925 | 帝都(少年少女)探偵団シリーズ:2        | 記憶をなくした少女:帝都(少年少女)探偵団ノート                         | 帝都(少年少女)探偵団ノート                | 楠木 誠一郎 1960-                          | 未世世乃                                       |
| 2887 978483790333 | ポブラ・ウイング・ブックス:11         | きれいな絵なんかなかった:こどもの日々、戦争の日々                        |                               | Lobel Anita 1934-                     |                                            |
| 2926 978459109927 | 帝都(少年少女)探偵団シリーズ:4        | 透明人間あらわる!: 帝都(少年少女)探(値団ノート                       | 帝都(少年少女)探偵団ノート                | 積木 誠一郎 1960-                          | 来世世乃                                       |
| 2926 978459109927 | 帝都(少年少女)探偵団シリーズ:4        | 透明人間あらわる!:帝都(少年少女)探(値団ノート                        | 帝都(少年少女)探偵団ノート                | 楠木 誠一郎 1960-                          | 来世世乃                                       |
| 3285 978403791790 | ディズニーアニメ小説版:79           | カールじいさんの空飛ぶ家                                     |                               | Jones Jasmine                         | 洪谷正子                                       |
| 3614              |                          | listの街に地震が来た                                     |                               | 国崎信江                                  |                                            |
| 4203              | Jump j books             | るろうに刺心:明治剣客渡漫譚                                   |                               | 和月 伸宏 1970-                           | 静霞 薫 1958-                                 |
| 4255              | ノンフィクション知られざる世界          | シマが基地になった日                                       | 沖縄伊江島二度的の戦争                   | 真鍋和子                                  |                                            |
| 4255              | ノンフィクション知られざる世界          | シマが基地になった日                                       | 沖縄伊江島二度めの戦争                   | <b>真錫和子</b>                           |                                            |
| 4255              | ノンフィクション知られざる世界          | シマが基地になった日                                       | 沖縄伊江島二度めの戦争                   | <b>真錫和子</b>                           |                                            |
| 4506              | ひとつの「なぜ」から広がる世界:7        | あくびやオナラはなぜでるの?: 呼吸や消化のはなし                        |                               | 相沢 省三 1945-                           | 津田 かつみ 1947-                               |
| 4829              | 名画の秘密をさぐる                | ピカソ:立体派の巨匠                                       | N                             | ヴェロニク?アントワーヌ                          | 長島?良三                                      |
| 5463              |                          | 生きていくこと                                          | h5                            | 規範すい                                  |                                            |
| 5542              |                          | 殺人を呼んだ本                                          |                               | 赤川次郎                                  |                                            |
| 5581 978404361111 | 角川文庫                     | ブレイブ・ストーリー                                       |                               | 宮部 みゆき 1960-                          |                                            |

# 11. 蔵書数を把握するための資料作成

次のような資料作成ができます。

次の項目では、図書の登録(受入)年度別の出力例を示します。

を

| 登録年度別集計(冊数) |
|-------------|
| 登録年度別集計(金額) |
| 財源別集計(冊数)   |
| 財源別集計(金額)   |
|             |

# 12. 図書登録年度別集計(冊数)

- ▶ 実行ボタンを押すと、次のような集計一覧が作成できます。
- ▶ この処理を行う前に、"初期設定"の画面で、年度を確認してください。

#### 登録年度別集計(冊数)

#### 〇〇会社図書資料室

|                          | NDC中分類                   | 2020年度       | 2019年度 | 2018年度 | 2017年度 | 2016年度 | 2015年度      | 2014年度 | 2013年度              | 2012年度 | 2012年<br>以前 | 合計             |
|--------------------------|--------------------------|--------------|--------|--------|--------|--------|-------------|--------|---------------------|--------|-------------|----------------|
| 000                      | <総 記>                    | 5            | 9      | 14     | 8      |        | 3           | 8      | 74                  |        | 8           | 129            |
| 010                      | 図書館                      | 1            | 2      | 1      | 2      | 1      | 1           |        | 36                  |        | 1           | 45             |
| 020                      | 図書書誌学                    |              | 3      | 1      |        | 1      |             |        | 4                   |        |             | 9              |
| 030                      | 百科辞典                     | 2            |        | 15     | 1      | 2      | 4           | 2      | 90                  |        |             | 116            |
| 040                      | 一般論文、講演集                 | 1            | 1      |        | 2      | 5      | 1           | 3      | 26                  |        |             | 39             |
| 050                      | 逐次刊行物、年鑑                 | 1            | 1      | 1      | 1      | 2      | 1           | 1      | 12                  |        |             | 20             |
| 060                      | 学会、団体、機関                 |              |        | 1      |        |        |             |        |                     |        |             | 1              |
| 070                      | ジャーナリズム、新聞               |              |        |        |        | 2      | 1           | 1      | 17                  |        |             | 21             |
| 080                      | 叢書、全集                    |              |        |        |        |        |             |        | 15                  |        |             | 15             |
|                          | 合計                       | 10           | 16     | 33     | 14     | 13     | 11          | 15     | 274                 |        | 9           | 395            |
| 100                      | <哲 学>                    | 1            |        | 2      |        |        | 6           |        | 3                   | 1      |             | 13             |
| 110                      | 哲学各論                     |              |        |        | 1      | 1      |             |        | 6                   |        |             | 8              |
| 120                      | 東洋思想                     |              |        | 1      |        |        |             | 1      | 5                   |        | 1           | 8              |
| 130                      | 西洋哲学                     |              |        |        |        |        |             | 1      | 3                   |        |             | 4              |
| 140                      | 心理学                      | 8            | 1      | 5      | 12     | 1      |             | 7      | 39                  |        |             | 73             |
|                          | 1.0 mm 552               | -            |        | 0      | 0      | 15     | 0           | 2      | 1.01                |        | 1           | 162            |
| 150                      | 備 埋 字                    | 12           | 4      | 8      | 3      | 10     |             |        | 101                 |        | 1           | 102            |
| 150<br>160               | 備理字<br>宗教                | 12           | 4      | 8      | 9<br>2 | 2      | 1           | 0      | 151                 |        | 1           | 20             |
| 150<br>160<br>180        | 備理字<br>宗教<br>仏教          | 12<br>2      | 4      | 8      | 9<br>2 | 2      | 1           | 1      | 101<br>15<br>8      |        | 1           | 20             |
| 150<br>160<br>180<br>190 | 備理字<br>宗教<br>仏教<br>キリスト教 | 12<br>2<br>1 | 4      | 9      | 2      | 2      | 1<br>1<br>1 | 1 2    | 101<br>15<br>8<br>5 |        |             | 20<br>12<br>10 |

金額集計の例

| 00  | )会社図書資料室   |        |        |        |        |        |          |          |
|-----|------------|--------|--------|--------|--------|--------|----------|----------|
|     | NDC中分類     | 2020年度 | 2019年度 | 2018年度 | 2017年度 | 2017年度 | 2012年 以前 | 合計       |
| 000 | <総 記>      | 10,150 | 13,840 | 12,050 | 10,910 |        |          | 82,90    |
| 010 | 図書館        | 1,500  | 2,400  | 1,500  | 7,500  | 2,600  | 2,600    | 73,31    |
| 020 | 図書書誌学      |        |        | 1,300  |        | 1,400  | 1,400    | 10,60    |
| 030 | 百科辞典       | 4,300  |        | 6,180  | 1,500  | 4,256  | 4,256    | 1,550,53 |
| 031 |            |        | 900    |        |        |        |          | 90       |
| 040 | 一般論文、講演集   | 3,300  | 3,056  |        | 4,056  | 4,452  | 4,452    | 57,59    |
| 050 | 逐次刊行物、年鑑   | 2,300  | 2,300  | 2,300  | 2,300  | 2,300  | 2,300    | 38,50    |
| 060 | 学会、団体、機関   |        |        |        |        |        |          |          |
| 070 | ジャーナリズム、新聞 |        |        |        |        |        |          | 16,93    |
| 080 | 叢書、全集      |        |        |        |        |        |          | 87,00    |
|     | 合計         | 21,550 | 22,496 | 23,330 | 26,266 | 15,008 | 15,008   | 1,918,28 |
| 100 | <哲 学>      | 1,500  |        | 2,350  |        |        |          | 19,13    |
| 110 | 哲学各論       |        |        |        | 650    | 1,200  | 1,200    | 7,33     |
| 120 | 東洋思想       |        |        | 680    |        |        |          | 8,32     |
| 130 | 西洋哲学       |        |        |        |        |        |          | 3,23     |
| 140 | 心理学        | 3,904  | 1,400  | 5,700  | 10,560 | 1,200  | 1,200    | 80,96    |
| 150 | 倫理学        | 15,900 | 1,300  | 13,500 | 16,852 | 36,400 | 36,400   | 207,27   |
| 159 |            |        |        |        |        |        |          | 1,00     |
| 160 | 宗 教        |        |        |        | 2,400  | 3,800  | 3,800    | 30,90    |
| 180 | 仏 教        | 1,200  |        |        |        |        |          | 8,41     |
| 190 | キリスト教      | 952    |        | 690    |        |        |          | 10,16    |
|     | 合計         | 23,456 | 2,700  | 22,920 | 30,462 | 42,600 | 42,600   | 376,741  |